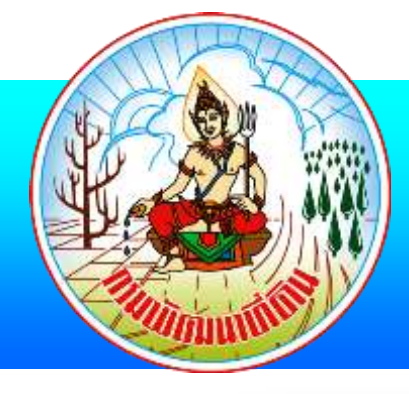

# ขั้นตอนสืบค้นรายการหนังสือ ห้องสมุดอิเล็กทรอนิกส์ (e-library)

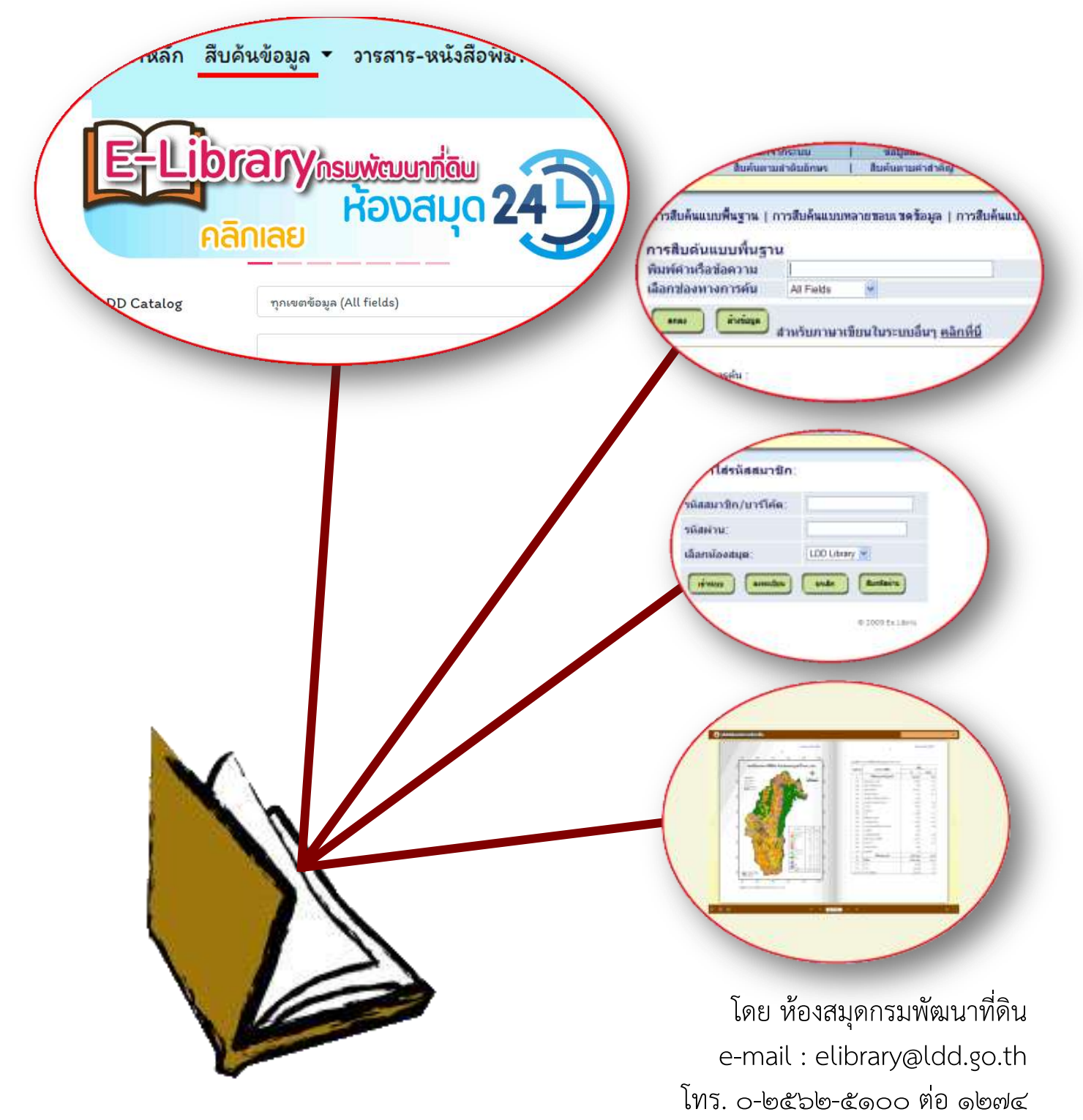

# สารบัญ

|                                   | หน้า |
|-----------------------------------|------|
| การสืบค้นรายการหนังสือ            | ଭ    |
| การต่อระยะเวลายืมหนังสือด้วยตนเอง | ଜ    |
| การตรวจสอบประวัติการยืมหนังสือ    | 6    |

## การสืบค้นรายการหนังสือ

๑. เข้าเว็บไซต์ กรมพัฒนาที่ดิน www.ldd.go.th เลือกเมนู ห้องสมุดอิเล็กทรอนิกส์ e-library
 หรือ URL : http://e-library.ldd.go.th เลือกเมนู สืบค้นข้อมูล
 > ค้นหารายการหนังสือ 
 หรือสารถสืบค้นรวดเร็วที่ Search LDD Catalog

| LDD E-LIBRARY     พน้าหลัก สิบคัพข้อมูล (๑) เร-ขาโลลีอพิมพ์ - ความรู้ออนไลน์ - แนะนำการใช้งาน - เกี่ยวกับเรา -     ค้นพาธายการพนัลสอ                     |
|----------------------------------------------------------------------------------------------------|
|                                                                                                    |
| Search LDD Catalog muserboun (All fields)                                                                                                    |
| สำคัน                                                                                                    |
| ****<br>หนังสืออิเล็กทรอนิกล์ที่น่าสนใจ                                                                                                    |
|                                                                                                    |
| ๒. พิมพ์คำค้นที่ต้องการสืบค้น 🕢 หรือเลือกสืบค้นข้อมูลแบบเฉพาะประเภท ได้แก่<br>Research English, Research Thai, LDD Research English, LDD Research Thai ⊄ |
| น้องสนุดกรมพัฒนาที่ดิน                                                                                                    |

|                                                                    |                                                    |              |                                    |                         | LDDG    | 01 Library (OPMC |         |                       |               |                    |                |
|--------------------------------------------------------------------|----------------------------------------------------|--------------|------------------------------------|-------------------------|---------|------------------|---------|-----------------------|---------------|--------------------|----------------|
| unstyres                                                           | 1 30                                               | าจากระเบบ    | 1                                  | dagaarriin              | 1       | malignation      | 11      | gradaga(Database)     | - 11          | ejilani su         | លធីទ           |
| 100                                                                | ລີນທີ່ແຫ                                           | กมสำคัญสึกษร |                                    | <b>ในสันสายค่าสาคัญ</b> | 1       | แลการมีบคืน      | 1       | ประวัติการมีนส์น      | <u>d</u>      | รามการของสัง       | de-Shell)      |
| รสืบดันแบบร่                                                       | ในฐาน ( การ                                        | สีบล์นแบบคลา | ຍາລາະາຈາຍໍ                         | อมุล   การสืบจังแบบ     | บพลายรู | Rest             | arch En | glish   Research Thai | LDD Resea     | urch English   1   | .DD Research 1 |
| รสืบค้นแร                                                          | บพื้นราบ                                           |              |                                    |                         |         |                  |         |                       |               |                    |                |
| รสืบค้นแบ<br>เพ็คำหรือข้อ<br>อกข่องทางก                            | เบพื้นฐาน<br>ความ<br>ารค้น                         | All Field    | is V                               | 1                       |         | <u> </u>         |         |                       |               |                    |                |
| รสืบค้นแบ<br>เพ็คำหรือข้อ<br>อกข่องทางก<br>(                       | บพื้นฐาน<br>ความ<br>ารคืน<br>ถ้าตัฒุด สา           | At Fel       | is 🗸                               | ในๆ คลิกที่นี           |         | <u>_</u>         |         |                       |               |                    |                |
| ารสืบค้นแบ<br>กษ์ค่าหรือข้อ<br>อถร่องทางก<br>คณะวัยนไทยร           | บพื้นฐาม<br>ความ<br>กรคืน<br>กับกัญล<br>สำ<br>คืน: | All Field    | <sup>35</sup> ❤                    | ขึ้นๆ คลิกที่นี         |         | <u>_</u>         |         |                       |               |                    |                |
| ารสืบค้าแน<br>เทจ์ค่าหรือข้อ<br>อกข่องทางก<br>ดแหร้ดเว้างาา<br>#1: | บพื้นฐาม<br>ความ<br>ารค้น<br>                      | All Field    | is ~<br>หมในวะยบมี<br>ปิดมพัตโป้ม: | มีนๆ <u>คลิกที่นี</u>   |         |                  |         | YYYY XUN T for to     | uncation when | nit using formulat |                |

# ๓. คลิกที่ชื่อหนังสือ แสดงรายละเอียดบรรณานุกรม

| acords 1 _ 1 of 1 /m                                                                                                    | avinum display and sort i                                                                                                    | is 20000 records)                                                                                                    |                                                                                                    |                                                                                                    |                 |                                                                                             | freet Name                                                   |
|----------------------------------------------------------------------------------------------------|----------------------------------------------------------------------------------------------------|----------------------------------------------------------------------------------------------------|----------------------------------------------------------------------------------------------------|----------------------------------------------------------------------------------------------------|-----------------|---------------------------------------------------------------------------------------------|--------------------------------------------------------------|
| vectorus i – i di i (in                                                                                                    | axinium uispiay anu sorri                                                                                                    | is 20000 records)                                                                                                    | Jump to Text                                                                                                    | Jun                                                                                                    | a to #          |                                                                                             |                                                              |
| Author                                                                                                    | Format                                                                                                    | Title                                                                                                    | (b) Year                                                                                                    | Call no.                                                                                                    | Place           | Lib/Items                                                                                   | Media                                                        |
| 💭 กรมพัฒนาขัติน                                                                                                    | Monograph 11811160                                                                                                    | กาพการใช้ที่สิน มี พ.ศ.256                                                                                                    | 2563                                                                                                    |                                                                                                    |                 | LDD Main Library( 1                                                                         | (0) คลิกลูหนัง<br>อ่าน e-bo                                  |
|                                                                                                    |                                                                                                    |                                                                                                    |                                                                                                    |                                                                                                    |                 | Contra Sup                                                                                  | ant fige                                                     |
| วับปรุงการค้นของท่าน:                                                                                                    |                                                                                                    |                                                                                                    |                                                                                                    |                                                                                                    |                 |                                                                                             |                                                              |
| IT=รายงานสภาพการใช้ที่ดิน รั                                                                                                    | w.#.2663                                                                                                    | 1                                                                                                    |                                                                                                    |                                                                                                    |                 |                                                                                             |                                                              |
| โอกฐานข้อมูล หรือห้องส                                                                                                    | นุดที่ต้องการ:                                                                                                    |                                                                                                    |                                                                                                    |                                                                                                    |                 |                                                                                             |                                                              |
|                                                                                                    | ACT AL                                                                                                    |                                                                                                    |                                                                                                    |                                                                                                    |                 |                                                                                             |                                                              |
| (AIN Library (LDC01) V                                                                                                    | 1.000000000                                                                                                    |                                                                                                    |                                                                                                    |                                                                                                    |                 |                                                                                             |                                                              |
| มังสือฉบับเต็ม<br>full View of Re                                                                                                    | cord                                                                                                    | All items เพื่อ                                                                                                    | าแสดงสถานะ                                                                                                    | ะของหนัง                                                                                                    | রঁগ বি          | )                                                                                           |                                                              |
| วังสือฉบับเต็ม<br>Full View of Ro<br>Choose format: 5                                                                                                    | tecord                                                                                                    | All items เพื่อ<br><u>Citation Name tags N</u>                                                                                                    | )แสดงสถานะ<br>IARC tags                                                                                                    | ะของหนัง                                                                                                    | রঁত ে           | )                                                                                           |                                                              |
| มังสือฉบับเต็ม<br>Full View of Ro<br>Choose format: s<br>Record 1 out of                                                                                                    | รายและคลิกที่ ภ<br>และคลิกที่ ภ<br>ecord<br>Standard format <u>Catalog card</u><br>1998                                                                                                    | All items เพื่อ<br><u>Citation Name tags N</u>                                                                                                    | )แสดงสถานะ<br>IARC tags                                                                                                    | เของหนัง                                                                                                    | तैं <b>०</b> (๙ | Previous Record                                                                             | Next Record                                                  |
| มังสือฉบับเต็ม<br>Full View of Ro<br>Choose format: S<br>Record 1 out of<br>Book Number                                                                                                    | ecord<br>Blandard format <u>Catalog card</u><br>1998<br>000010328                                                                                                    | All items เพื่อ                                                                                                    | มแสดงสถานะ<br>IARC tags                                                                                                    | เของหนัง                                                                                                    | त्रैंग लि       | Previous Record                                                                             | Next Record                                                  |
| ไงสือฉบับเต็ม<br>Full View of Ro<br>Choose format: S<br>Record 1 out of<br>Book Number<br>Record Format                                                                                                    | รายและคลิกที่ ภ<br>ecord<br>Standard format <u>Catalog card</u><br>1998<br>000010328<br>Monograph                                                                                                    | All items เพื่อ                                                                                                    | มแสดงสถานะ<br>IARC tags                                                                                                    | เของหนัง                                                                                                    | त्रैंग लि       | Previous Record                                                                             | Next Record                                                  |
| ม้งสือฉบับเต็ม<br>Full View of Ro<br>Choose format: S<br>Record 1 out of<br>Book Number<br>Record Format<br>PRICE                                                                                           | รายแอะออราย รรณ<br>และคลิกที่ ภ<br>ecord<br>Standard format Catalog card<br>1998<br>000010328<br>Monograph<br>•บาท                                                                                                    | All items เพื่อ                                                                                                    | )แสดงสถานะ<br>IARC tags                                                                                                    | เของหนัง                                                                                                    | त्रैंग लि       | Yrevious Record                                                                             | Next Record                                                  |
| ม้งสือฉบับเต็ม<br>Full View of Ro<br>Choose format: S<br>Record 1 out of<br>Book Number<br>Record Format<br>PRICE<br>Main Entry                                                                             | รายแอะออราย รระเล<br>และคลิกที่ ภ<br>ecord<br>Standard format Catalog card<br>1998<br>000010328<br>Monograph<br>• <u>บาท</u><br>•กรมพัฒนาที่ดิน กลุ่มวิเค                                                                                                    | All items เพื่อ<br><u>Citation Name tags M</u><br>ระหัสภาพการใช้ที่ดิน                                                                                                    | )แสดงสถานะ<br>IARC tags<br>กองนโยบายและแผ                                                                                                    | เของหนัง<br><u>นการใช้ที่ดิน</u>                                                                            | สือ 🗭           | Previous Record                                                                             | Next Record                                                  |
| ไงสือฉบับเต็ม<br>Full View of Ro<br>Choose format: S<br>Record 1 out of<br>Book Number<br>Record Format<br>PRICE<br>Main Entry<br>Title                                                                     | <ul> <li>Itela (SOUND 336) (SOUND 336) (SOUND 336) (SOUND 336) (SOUND 336) (SOUND 336) (SOUND 336) (SOUND 336) (SOUND 336) (SOUND 336) (SOUND 336) (SOUND 336) (SOUND 336) (SOUND 336) (SOUND 336) (SOUND 346) (SOUND 346) (SOUND 34</li></ul> | All items เพื่อ<br><u>Citation Name tags M</u><br>ระห์สภาพการใช้ที่ดิน<br>เป็พ.ศ.2553                                                                                                    | )แสดงสถานะ<br>IARC tags<br>กองนโยบายและแผ<br>เคระห์สภาพการใช้ว                                                                                                    | เของหนัง<br><u>นการใช้ที่ดิน</u>                                                                            | สือ ๙           | )<br>Yrevious Record 1                                                                      | Next Record                                                  |
| ไงสือฉบับเต็ม<br>Full View of Ro<br>Choose format: S<br>Record 1 out of<br>Book Number<br>Record Format<br>PRICE<br>Main Entry<br>Fittle<br>mprint                                                          | <ul> <li>โองเองออากอาจระเล่า</li> <li>และคลิกที่ ,</li> <li>ecord</li> <li>Standard format Catalog card</li> <li>1998</li> <li>000010328</li> <li>Monograph</li> <li>บาท</li> <li>ครมพัฒนาที่ดิน กลุ่มวิเคระห์สุภ</li> <li>จรายงานสุภาพการใช้ที่ดิน</li> <li>กรุงเทพฯ : กลุ่มวิเคระห์สุภ</li> </ul>                                                                                                    | All items เพื่อ<br><u>Citation Name tags M</u><br><u>ระห์สภาพการใช้ที่ดิน<br/>เมพิ.ศ.2563 / กลุ่มวิ</u><br>าพการใช้ที่ดิน กองน                                                                                                    | )แสดงสถานะ<br>IARC tags<br>กองนโยบายและแผ<br>เคระห์สภาพการใช้ข้                                                                                                    | เของหนัง<br><u>นการใช้ที่ดิน</u><br>ข้ที่ดิน กรมพัต                                                         | สือ 🔍           | revious Record 💷<br>ารใช้ที่ดิน กรมพัฒน<br>53.                                              | Next Record                                                  |
| มังสือฉบับเต็ม<br>Gull View of Ro<br>Choose format: S<br>Record 1 out of<br>Book Number<br>Record Format<br>PRICE<br>Main Entry<br>Title<br>mprint<br>Descr.                                                | เปละคลิกที่ ,           ccord           Standard format Catalog card           IBS           000010328           Monograph           อบาท           อกรมพัฒนาที่ดิน กลุ่มวิเคระห์สภ<br>กรุงเทพฯ : กลุ่มวิเคระห์สภ<br>208 หน้า : ภาพประกอบ.                                                                                                    | All items เพื่อ<br><u>Citation Name tags M</u><br><u>ระห์สภาพการใช้ที่ดิน<br/>เปิพกรใช้ที่ดิน กองน<br/>ดาราง.</u>                                                                                                    | )แสดงสถานะ<br>IARC tags<br>กองนโยบายและแผ<br>เคระห์สภาพการใช้ทั                                                                                                    | เของหนัง<br><u>นการใช้ที่ดิน</u><br>ได้น กองนโยบ<br>ช้ที่ดิน กรมพัด                                         | สือ ๙           | revious Record 💷<br>ารใช้ที่ดิน กรมพัฒน<br>33.                                              | Next Record<br>เาที่ดิน.                                     |
| ม้งสือฉบับเต็ม<br>Full View of Ro<br>Choose format: S<br>Record 1 out of<br>Book Number<br>Record Format<br>PRICE<br>Main Entry<br>Title<br>mprint<br>Descr.<br>Abstract                                    | <ul> <li>เป็งเองออากอาจจะผ่อง</li> <li>และคลิกที่ ,</li> <li>ecord</li> <li>Standard format Catalog card</li> <li>1998</li> <li>000010328</li> <li>Monograph</li> <li>จามาท</li> <li>กรุงเทพฯ : กลุ่มวิเคระห์สภ</li> <li>208 หน้า : กลุ่มวิเคระห์สภ</li> <li>208 หน้า : กลุ่มวิเคระห์สภ</li> <li>208 หน้า : กลุ่มวิเคระห์สภ</li> <li>ราม 21 จังหวัด ข้อมูลแผน<br/>ประเทศ</li> </ul>                                                                                                    | All items เพื่อ<br><u>Citation Name tags M</u><br><u>sะห์สภาพการใช้ที่ดิน<br/>เปิพ.ศ.2563 / กลุ่มวิ</u><br>าพการใช้ที่ดิน กองนา<br>ตาราง.<br>ารใช้ที่ดินรายจังหวัดม                                                                     | ปแสดงสถานะ<br>IARC tags<br>เคระห์สภาพการใช้ห์<br>เยบายและแผนการใ<br>าตราสวน 1:25,000<br>เวามถูกต้องสามารถ                                                                                        | เของหนัง<br>นการใช้ที่ดิน<br>เดิน กองนโยบ<br>ช้ที่ดิน กรมพัง<br>ในจังหวัดภา<br>เช้เป็นฐาบข้อ                | สือ ๙           | revious Record [1]<br>ารใช้ที่ดิน กรมพัฒน<br>53.<br>1 ภาคกลาง และภาค<br>นาและศาหนดนโยบ      | <u>vext Record</u><br><u>เาที่ดิน.</u><br>าตะวันออก<br>ายของ |
| ไขสือฉบับเต็ม<br>Full View of Re<br>Choose format: s<br>Record 1 out of<br>Book Number<br>Record Format<br>PRICE<br>Main Entry<br>Title<br>mprint<br>Descr.<br>Abstract                                     |                                                                                                    | All items เพื่อ<br><u>Citation Name tags M</u><br><u>sะห์สภาพการใช้ที่ดิน<br/>เปิพ.ศ.2563 / กลุ่มวิ</u><br>าพการใช้ที่ดิน กองน <sup>ร</sup><br>ดาราง<br>ราชที่ดินรายจังหวัดม<br>ที่สภาพการใช้ที่ดินมีต<br>อ ภาคใต้ ภาคกลาง <i>ร</i>     | ปแสดงสถานะ<br>ปแสดงสถานะ<br>IARC tags<br>เคระห์สภาพการใช้ห์<br>เอบายและแผนการใ<br>าตราสวน 1:25,000<br>เวามถูกต้องสามารถ                                                                          | เของหนัง<br><u>นการใช้ที่ดิน</u><br><u>เดิน กองนโยว</u><br>ช้ที่ดิน กรมพัง<br>ในจังหวัดภา<br>ใช้เป็นฐาบข้อ  | สือ ๙           | revious Record<br><u> ารใช้ที่ดิน กรมพัฒน</u><br>33.<br>5 ภาคกลาง และภาค<br>มาและกำหนดนโยบ  | <u>vext Record  </u><br>เาทีดิน.<br>าตะวันออก<br>ายของ       |
| มังสือฉบับเต็ม<br>Full View of Re<br>Choose format: S<br>Record 1 out of<br>Book Number<br>Record Format<br>PRICE<br>Main Entry<br>Title<br>Imprint<br>Descr.<br>Abstract<br>Subject<br>Electronic Location | <ul> <li>เป็นเอะอออากอารรณ</li> <li>และคลิกที่ ,</li> <li>ecord</li> <li>Standard format Catalog card</li> <li>1998</li> <li>000010328</li> <li>Monograph</li> <li>บาท</li> <li>กรมพัฒนาที่ดิน กลุ่มวิเค</li> <li>รายงานสภาพการใช้ที่ดิน</li> <li>กรุงเทพฯ : กลุ่มวิเคระห์สภ</li> <li>208 หน้า : ภาพประกอบ.</li> <li>สารวจจัดทำแผนที่สภาพก</li> <li>รวม 21 จังหวัด ข้อมูลแผน</li> <li>ประเทศ</li> <li>กรสารวจจัดน ภาจาง</li> <li>สภาพการใช้ที่ดิน</li> <li>ภาพวงใช้ที่ดิน</li> </ul>                                                                                                    | All items เพื่อ<br><u>Citation Name tags M</u><br><u>sะห์สภาพการใช้ที่ดิน<br/>เมื พ.ศ.2563 / กลุ่มวิ<br/>าพการใช้ที่ดิน กองนา<br/>ตาราช.<br/>กราชท์ดินรายจังหวัดม<br/>ที่สภาพการใช้ที่ดินมีค<br/>อ.ภาคใต้ ภาคกลาง <i>ร</i></u>          | วิเมสิดงสถานะ<br>วิเมสิดงสถานะ<br><u>IARC tags</u><br><u>เลระห์สภาพการใช้ข้<br/>เอบายและแผนการใ<br/>เวามถูกต้องสามารถ่<br/>เวาตราส่วน 1:25,000<br/>เวามถูกต้องสามารถ่<br/><u>เวคตะวันออก</u></u> | เของหนัง<br><u>นการใช้ที่ดิน</u><br><u>เดิน กองนโยว</u><br>ช้ที่ดิน กรมพัด<br>ในจังหวัดภา-<br>ใช้เป็นฐาบข้อ | สือ 🧟           | revious Record 1<br><u>ารใช้ที่ดิน กรมพัฒน</u><br>53.<br>5 ภาคกลาง และภาศ<br>มาและกำหนดนโยบ | <u>งext Record</u><br><u>เาที่ดิน.</u><br>าตะวันออก<br>ายของ |
| มังสือฉบับเต็ม<br>Full View of Ro<br>Choose format: S<br>Record 1 out of<br>Book Number<br>Record Format<br>PRICE<br>Main Entry<br>Title<br>Imprint<br>Descr.<br>Abstract<br>Subject<br>Electronic Location | <ul> <li>เป็งเองออย์ที่เป็งระเล่ง</li> <li>และคลิกที่ ,</li> <li>ecord</li> <li>Standard format Catalog card</li> <li>1998</li> <li>000010328</li> <li>Monograph</li> <li>บาท</li> <li>กรมพัฒนาที่ดิน กลุ่มวิเค</li> <li>รายงานสภาพการใช้ที่ดิน</li> <li>กรมพัฒนาที่ดิน กลุ่มวิเค</li> <li>รายงานสภาพการใช้ที่ดิน</li> <li>กรมจัดทำแผนที่สภาพการราม 21 จังหวัด ข้อมูลแผน</li> <li>การสารวจจิต น ภาจ</li> <li>สภาพการใช้ที่ดิน</li> <li>คลิกดูหน้าปก</li> <li>อ่าน e-book</li> </ul>                                                                                                    | All items เพื่อ<br><u>Citation Name tags M</u><br><u>sะห์สภาพการใช้ที่ดิน<br/>เปิ พ.ศ.2563 / กลุ่มวิ</u><br>าพการใช้ที่ดิน กองน <sup>2</sup><br>ตาราง.<br>ารใช้ที่ดินรายจังหวัดม<br>ที่สภาพการใช้ที่ดินมีค<br>อ.ภาคใต้ ภาคกลาง <i>ร</i> | ปแสดงสถานะ<br>ปแสดงสถานะ<br>IARC tags<br>เคระห์สภาพการใช้ทั่<br>เอบายและแผนการใ<br>าตราสวน 1:25,000<br>เวามถูกต้องสามารถ<br>เาคตะวันออก                                                          | เของหนัง<br><u>นการใช้ที่ดิน</u><br><u>เดิน กองนโยร</u><br>ชัทดิน กรมพัด<br>ในจังหวัดภา<br>เช้เป็นฐาบข้อ    | สือ 🦟           | revious Record [1]<br>ารใช้ที่ดิน กรมพัฒน<br>53.<br>5 ภาคกลาง และภาศ<br>มาและกำหนดนโยบ      | <del>Next Record</del><br>มาที่ดิน.<br>กตะวันออก<br>ายของ    |

Choose format: Standard format Catalog card Citation Name tags MARC tags

๕. แสดงสถานะของหนังสือ ได้แก่ ระยะการยืม (Item status) อยู่ที่ชั้นพร้อมยืม (Due date)
 อยู่ระหว่างถูกยืม แจ้งกำหนดวันส่งคืน (Due hour) ประเภทหนังสือ (Collection) เลขหมวดหมู่
 (Location) และ เลขบาร์โค๊ด (Barcode)

| Click o<br>Click o                                                                  | n the link<br>n an unde  | ("reque<br>rlined d | st" or "<br>ue dat | photo") to mak<br>e to view detai | e a hold req<br>ils about the | uest or pho<br>person bor | tocopy requ<br>rowing the | iest for an it<br>item. | em.            |              |
|-------------------------------------------------------------------------------------|--------------------------|---------------------|--------------------|-----------------------------------|-------------------------------|---------------------------|---------------------------|-------------------------|----------------|--------------|
| Select year Select volume All Y Select sublibrary All Y Hide loaned items Heat Page |                          |                     |                    |                                   |                               |                           |                           | )<br>t Ruge             |                |              |
|                                                                                     | ltem<br>status           | Due<br>date         | Due<br>hour        | library                           | Collection                    | Location                  | Copy<br>Number            | No. of requests         | Barcode        | OPAC<br>note |
| <u>Expand</u>                                                                       | Regular loan<br>(7 days) | On Shelf            |                    | LDD Main Library                  | LDDT                          | 631.4 พ534<br>ค.ฉ.1       |                           |                         | 32548000092049 |              |
| <u>Expand</u>                                                                       | Regular Ioan<br>(7 days) | On Shelf            |                    | LDD Main Library                  | LDDT                          | 631.4 พ534<br>ค.ฉ.2       |                           |                         | 32548000092056 |              |
| Expand                                                                              | Regular loan<br>(7 days) | On Shelf            |                    | LDD Main Library                  | LDDT                          | 631.4 พ534<br>ค.ฉ.3       |                           |                         | 32548000092064 |              |
| Previo                                                                              | us Page                  |                     |                    |                                   |                               |                           |                           |                         | New            | t Page 🕽     |

๒. ติดต่อเจ้าหน้าที่เมื่อต้องการยืมหนังสือ

#### การต่อระยะเวลายืมหนังสือด้วยตนเอง

สมาขิกสามารถต่อระยะเวลาการยืมหนังสือได้ โดยต้องดำเนินการภายในวันสุดท้ายของวัน กำหนดคืนหนังสือ

| <ol> <li>ด. คลิกที่ เข้าสู่ระบบ</li> </ol>      | J <b>()</b>           |                          |                    |                     |
|-------------------------------------------------|-----------------------|--------------------------|--------------------|---------------------|
|                                                 |                       |                          | LDD01 Library      | (OPAC)              |
| เข้าสู่ระบบ ออกจาก                              | าระบบ                 | ข้อมูลสมาชิก             | กำหนดรูปแบบ        | ฐานข้อมูล(Databa    |
| สืบค้นตามส์                                     | าดับอักษร             | สืบค้นตามคำสำคัญ         | ผลการสืบค้น        | ประวัติการสืบค้า    |
|                                                 |                       |                          |                    |                     |
| การสืบค้นแบบพื้นฐาน   กา<br>การสืบดันแบบพื้นฐาน | <b>รสืบค้นแบบห</b> ลา | เยขอบเขดข้อมูล   ก       | ารสืบค้นแบบหลายฐาน | ข้อมูล   การสืบค้นแ |
| พิมพ์คำหรือข้อความ                              |                       |                          |                    |                     |
| เลือกช่องทางการค้น                              | All Fields            | ~                        |                    |                     |
| ดกลง ล้างข้อมูล สึ                              | าหรับภาษาเขีย         | นในระบบอื่นๆ <u>คลิก</u> | <u>เท็นี</u> ่     |                     |
|                                                 |                       |                          |                    |                     |

๒. กรอกรหัสสมาชิก/เลขบาร์โค้ดด้านหลังบัตรสมาชิก จำนวน ๑๔ หลัก และรหัสผ่าน โดยใช้
 เลข ๔ ตัวหลังของเลขบาร์โค้ดด้านหลังบัตรสมาชิก (๒) คลิกที่ เข้าระบบ (๓)

| เล้าส่วาม    | 1 2202205700                        | ไ ข้อบอรบวชิก ไ  | LDD01 Library (OPAC) |
|--------------|-------------------------------------|------------------|----------------------|
| เป็นสูงจะบบ  | า ออกจากระบบ<br>สืบค้นตามสำดับอักษร | สืบค้นตามคำสำคัญ | ผลการสืบค้น   ประ    |
|              |                                     |                  |                      |
| กรุณาใส่รหั  | ัสสมาชิก:                           |                  |                      |
|              |                                     |                  |                      |
| รหัสสมาชิก,  | /บาร์โค้ด:                          |                  | (b)                  |
| รหัสผ่าน:    |                                     |                  |                      |
| เลือกห้องสมุ | ด:                                  | LDD Library 🕶    |                      |
| เข้าระบบ     | งทะเบียน ยกเลิก ลีมรา               | สัสผ่าน          |                      |

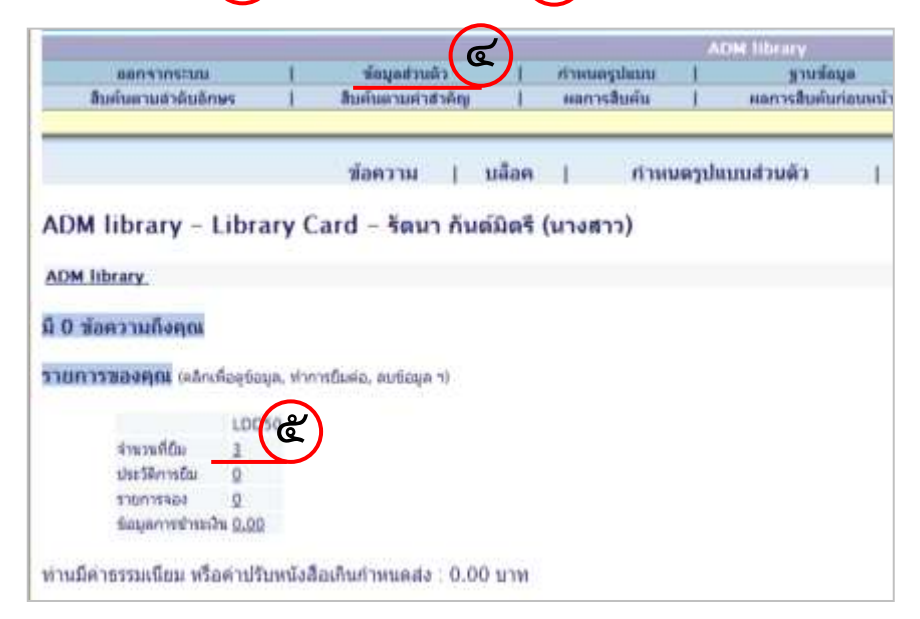

๔. เลือกหนังสือที่ต้องการยืมต่อ โดยเลือกที่ช่องสี่เหลี่ยม (b) คลิกที่ ยืมต่อทั้งหมด (ด)

|          |                                                                                                    |                                                                                                    |              |                             | 619.E      |                                                                                                    |                                                  |                  |         |                                                                                                    |
|----------|----------------------------------------------------------------------------------------------------|----------------------------------------------------------------------------------------------------|--------------|-----------------------------|------------|----------------------------------------------------------------------------------------------------|--------------------------------------------------|------------------|---------|----------------------------------------------------------------------------------------------------|
|          | สอกลากระบบ                                                                                             | ร้อมูลส่วนล้า                                                                                                    | ritar        | i miga                      |            | ฐานข้อมุล                                                                                                    | 1.                                               | ส่านเสม          |         | สุนัยช่วยหลือ                                                                                                    |
| h        | ค้นตามสำคัญชักษร                                                                                       | ขึ้นค่นสามสำคัญ                                                                                                    | 402          | กรสับคั่น                   |            | ลการสืบคับก่อน                                                                                                  | ณ์   เ                                           | ประวัติการสืบคืน | 1       | รามการของอันใน e-Shelf                                                                                             |
|          | ij                                                                                                    | ชั่อมูลส่านสำ   รายการ<br>รายการล่าบริบ                                                                            | îu           | 510015324                   | dis<br>Nev | วัลิการยื่ม  <br>ชื่อเรื่อง                                                                                     | อันต่อตั้งหมด<br>                                | en sin san       | รปันต่อ |                                                                                                    |
| ADM I    | ibrary - รายการยืมชะ                                                                                   | w: รัตนา กันต์มิตรี (                                                                                              | (นางส        | (גר                         |            |                                                                                                    |                                                  |                  |         |                                                                                                    |
| adm lib  | nary - 3                                                                                               |                                                                                                    |              |                             |            |                                                                                                    |                                                  |                  |         |                                                                                                    |
| กปรับสำ  | นกำหนดส่งทั้งหมด: 0.00 บาง                                                                             |                                                                                                    |              |                             |            |                                                                                                    |                                                  |                  |         |                                                                                                    |
| สำหรับคา | รอวบละเอียดการอื่น ไพ้คลักที่                                                                          | หมายเลขที่ชัดเส้นได้                                                                                               |              |                             |            |                                                                                                    |                                                  |                  |         |                                                                                                    |
| (        | ຽ                                                                                                    |                                                                                                    |              |                             | 1.2.1      |                                                                                                    |                                                  | 14               |         |                                                                                                    |
| 1279     | ชื่อผู้แต่ง                                                                                            | ชื่อเรื่อง                                                                                                    | 1            | 1921 INVIN                  | HI         | พ่องสมด                                                                                                    | accessed.                                        | ตรมต้ผ           | 110     |                                                                                                    |
| 100.0    |                                                                                                    |                                                                                                    | MADE         | 49                          | 1121       | the second second second second second second second second second second second second second second second se | second.                                          | aian             | ละเอียด | จำนวนครั้งการขึ้นต่อ                                                                                               |
| 1        | 🗌 ซองังมาที่ใน สำนักสำนาน<br>คิยเ                                                                      | ะ ผู้มีอย่ามมะมากรไข้ปุ่มคมี<br>ร่วมกั                                                                             | 2554         | ad<br>17/09/12              | 1120       | LOD Main<br>Library                                                                                             | 631.8 #691<br>4 #551/0                           | ain .            | ละเอียด | จำนวนครั้งการขึ้นต่อ<br>0 lost of 3,No limit on latest du<br>date.                                                 |
| 1        | <ul> <li>กองทัพยาที่สืบ สำนักสำรวจแล<br/>สิยท</li> <li>กองทัพยาที่สืบ สำนักสำรวจแล<br/>สิยท</li> </ul> | <ul> <li>ผู้มีสะในเขาไทรใช้ปุ่มหนี้</li> <li>รับที่</li> <li>ผู้มีสะในเขาไทรใช้ปุ่มหนี้</li> <li>รับที่</li> </ul> | 2554<br>2554 | and<br>17/09/12<br>17/09/12 | 121        | LDD Main<br>Library<br>LDD Main<br>Library                                                                      | 631.8 #691<br># #551/0<br>631.8 #691<br># #551/0 | 124              | ละเอียด | ฟ้านวนหร็งการขึ้นต่อ<br>0 (pot of 3),Mo Timit on latest du<br>date.<br>0 (pot of 3),Mo Timit on latest du<br>date. |

## การตรวจสอบประวัติการยืมหนังสือ

๑. คลิกที่ เข้าสู่ระบบ

| $\sim$                   |               |                  |            |            |                      |
|--------------------------|---------------|------------------|------------|------------|----------------------|
| (a)                      |               |                  | LE         | D01 Librar | y (OPAC)             |
| เข้าสู่ระบบ 🧐 ออกจาก     | าระบบ         | ข้อมูลสมาชิก     | กำห        | แดรูปแบบ   | ฐานข้อมูล(Datab      |
| สืบค้นตามส               | าดับอักษร     | สืบค้นตามคำสำคัญ | Mar        | กรสืบค้น   | ประวัติการสืบค       |
|                          |               |                  |            |            |                      |
|                          |               |                  |            |            |                      |
| #                        |               |                  |            |            |                      |
| การสืบค้นแบบพื้นฐาน   กา | รสืบค้นแบบหลา | เยขอบเขดข้อมูล 📔 | การสืบค้นแ | บบหลายฐาเ  | แข้อมูล   การสืบค้นเ |
|                          |               |                  |            |            |                      |
| ດວຣສື່ນດັບແບບເພື່ມເວລາ   |               |                  |            |            |                      |
| การตบตนตบบพนฐาน          |               |                  |            |            |                      |
| พิมพ์คำหรือข้อความ       |               |                  |            |            |                      |
| เลือกช่องทางการค้น       | All Fields    | *                |            |            |                      |
|                          |               |                  |            |            |                      |
| ดกลง ล้างข้อมูล สี่      | าหรับภาษาเขีย | นในระบบอื่นา คลิ | กที่นี่    |            |                      |
|                          |               |                  |            |            |                      |

๒. กรอกรหัสสมาชิก/เลขบาร์โค้ดด้านหลังบัตรสมาชิก จำนวน ๑๔ หลัก และรหัสผ่าน โดยใช้
 เลข ๔ ตัวหลังของเลขบาร์โค้ดด้านหลังบัตรสมาชิก (๒) คลิกที่ เข้าระบบ (๓)

|                  |                                                 |                                     | LDD01 Library (C | OPAC)      |
|------------------|-------------------------------------------------|-------------------------------------|------------------|------------|
| เข้าสู่ระบบ      | ออกจากระบบ<br>รื <sub>่</sub> นถังตองสำคัญกัดแร | ข้อมูลสมาชิก                        | กำหนดรูปแบบ      | ฐานข้อ:    |
|                  | สบคนตามลาดบอกษร                                 | สบคนตามคาสาคญ                       | ผลการสบคน        | ประ        |
|                  |                                                 |                                     |                  |            |
| กรุณาใส่รหัส     | <b>สมาชิก</b> :                                 |                                     |                  |            |
| รหัสสมาชิก/เ     | เาร์โค้ด <sup>-</sup>                           |                                     |                  |            |
| ระัสย่าน:        |                                                 |                                     |                  |            |
| а<br>а<br>х      |                                                 |                                     |                  |            |
| เลือกห้องสมุด    | 0                                               | LDD Library 👻                       |                  |            |
| เข้าระบบ         | งงทะเบียน ยกเลิก ลืมรา                          | มัสผ่าน                             |                  |            |
|                  |                                                 |                                     |                  |            |
|                  | $\frown$                                        |                                     | $\bigcirc$       |            |
| ๓. คลิกที่       | ข้อมลส่วนตัว (๔) เ                              | าลิกที่ ประวัติการยืม               | (໕)              |            |
|                  | ข 💛                                             |                                     | $\smile$         |            |
|                  |                                                 | R                                   |                  | <b>A</b> I |
|                  | ออกจากระบบ                                      | ข้อมูลส่วนดัว<br>สืบตั้นดวนตัวสำคัญ | กำหนดรูปแบบ      | +          |
| -                |                                                 |                                     | ,                |            |
|                  | 2                                               | ้อดวาน ∣ บล็อด ∣                    | ศาหนดราโมาเมสาน  | ເຫັວ       |
| 12 18:59 51      |                                                 | arre to 1 month 1                   |                  |            |
| ADM              | A library – Libra                               | ry Card – บุคคลภ                    | ายนอก ทั่วไป     |            |
| ADM              | library_                                        |                                     |                  |            |
| រើ 0 ។           | ข้อความถึงคุณ                                   |                                     |                  |            |
| รายก             | <b>ารของคณ</b> (คลิกเพื่อดข้อม                  | ล. ทำการยืมต่อ, ลบข้อมล ฯ)          |                  |            |
| Sector Constants | 10050                                           |                                     |                  |            |
|                  | จำนวนที่อื่ม 0                                  | N                                   |                  |            |
|                  | ประวัติการยืม <u>15</u>                         | ·)                                  |                  |            |
|                  | รายการจอง <u>0</u><br>ข้อมูลการชำระเงิน 0.00    |                                     |                  |            |
|                  |                                                 |                                     |                  |            |
| ท่านมี           | คำธรรมเนียม หรือค่าปรับ                         | หนังสือเกินก่าหนดส่ง : 0            | .00 ארע          |            |

## ๔. แสดงรายละเอียดการยืม – คืน หนังสือทั้งหมดของสมาชิก

| <b>15 ครั้ง</b><br>งานบริกา<br>สำหรับรา | <b>I5 ครั้ง จากจำนวนการยืมทั้งหมด I5</b> ครั้ง ในประวัติการยืม, ถ้าต้องการดูประวัติการยืมทั้งหมด ติดต่อที่<br>ภานบริการยืม–คืน<br>สำหรับรายละเอียดการยืมในแต่ละครั้ง, ให้คลิกที่หมายเลขที่ขีดเส้นใต้ |                                        |      |                       |           |                |                     |  |  |  |
|-----------------------------------------|----------------------------------------------------------------------------------------------------|----------------------------------------|------|-----------------------|-----------|----------------|---------------------|--|--|--|
| หมาย<br>เลข                             | ผู้แต่ง                                                                                                    | ชื่อเรื่อง                             | ปี   | วันครบ<br>กำหนดส่งคืน | วันที่คืน | เวลาที่<br>คืน | ห้องสมุด            |  |  |  |
| 1                                       | กรมพัฒนาที่ดิน สำนัก<br>สำรวจดินและวาง                                                                                                    | คู่มือการจัดการดินจังหวัด<br>เพชรบุรี/ | 2550 | 23/08/12              | 16/08/12  | 14:48          | LDD Main<br>Library |  |  |  |
| 2                                       | กระทรวงเกษตรและ<br>สหกรณ์ กรมพัฒนาที่ด                                                                                                    | รายงานแผนที่ความเหมาะ<br>สมของดินกับพ  | 2534 | 23/08/12              | 16/08/12  | 14:48          | LDD Main<br>Library |  |  |  |
| 3                                       | กระทรวงเกษตรและ<br>สหกรณ์ กรมพัฒนาที่ด                                                                                                    | รายงานการใช้ประโยชน์<br>ที่ดินเพื่อกา  | 2533 | 23/08/12              | 16/08/12  | 14:49          | LDD Main<br>Library |  |  |  |
| <u>4</u>                                | คณะทำงานการจัดการ<br>ความรู้ด้านการวิ                                                                                                    | คู่มือปฏิบัติงานการวิเคราะห์<br>ดินแล  | 2554 | 12/07/12              | 05/07/12  | 15:35          | LDD Main<br>Library |  |  |  |